UNITED ARAB EMIRATES MINISTRY OF ENERGY & INFRASTRUCTURE

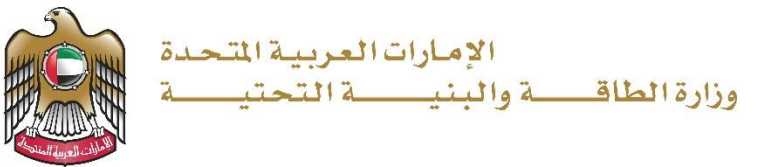

**User Manual** 

Transfer ownership of pleasure boat

V 1.0 2023

### Ministry of Energy and Infrastructure

- 1. Open MOEI website: <a href="https://www.moei.gov.ae">https://www.moei.gov.ae</a>
- 2. From the home page, go to Services Directory and choose the category 'Maritime Transport'. Then select the sub category 'Pleasure boat services'. You can view the service info or start the service immediately by clicking on the 'Start' button

| UNITED ARAB EMIRATES<br>MINISTRY OF ENERGY & INFRA                                                          |                                                                               |                                               |                      | ይ ቅ                                                                           | 🔾 🛞 🌐 Languages            |
|----------------------------------------------------------------------------------------------------|-------------------------------------------------------------------------------|-----------------------------------------------|----------------------|-------------------------------------------------------------------------------|----------------------------|
| About Ministry Services                                                                                     | Knowledge Center Media Center                                                 | Open Data Digital Participa                   | ation Contact U      | s                                                                             |                            |
| Home > Services                                                                                             |                                                                               |                                               |                      |                                                                               |                            |
|                                                                                                    | S                                                                             | Services                                      |                      |                                                                               |                            |
| Services                                                                                                    | Search by                                                                     | ¢                                             | Request              | Status 🔗                                                                      | My Favourites              |
|                                                                                                    | 🔝 Manzali Bundle                                                              | G E-Services Help                             | Proactive            | services                                                                      | Reference Added value      |
| (28 Most used services                                                                                      | Maritime Transport                                                            | Maritime Transpo                              | ort                  | Maritime T                                                                    | ransport                   |
| <ul> <li>All Services</li> <li>Zayed Housing Program</li> </ul>                                             | Issuing pleasure boat registration or licensing                               | Replacement for<br>damaged pleasu<br>deletion | a lost or<br>re boat | Replacement for a lost or<br>damaged pleasure boat<br>registration or license |                            |
| Maritime Transport     Commercial Vessel Services (31)                                                      | Land Transport     Maritime Transport     Commercial Vessel Services     (31) |                                               | Maritime Transport   |                                                                               |                            |
| Pleasure Boat Services         (11)           Port Services         (4)           PROs Services         (7) | Request for small boat<br>driving license                                     | Transfer owners<br>pleasure boat              | hip of               |                                                                               |                            |
| Seamen Affairs Services (15                                                                                 | Previous 2 of 2 Next >                                                        |                                               |                      |                                                                               | Total number of items : 11 |
| Geological Services                                                                                         |                                                                               |                                               |                      |                                                                               |                            |
| 👍 Inquiry Services 🗸 🗸                                                                                      |                                                                               |                                               |                      |                                                                               |                            |

### Ministry of Energy and Infrastructure

3. Then it will redirect you to the Login page. You can login using UAE PASS.

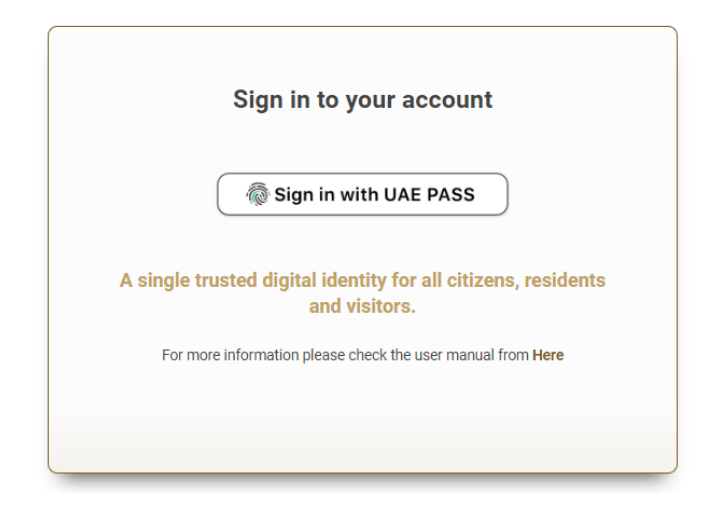

4. Please follow the steps below to access the service if you are redirected to the dashboard.

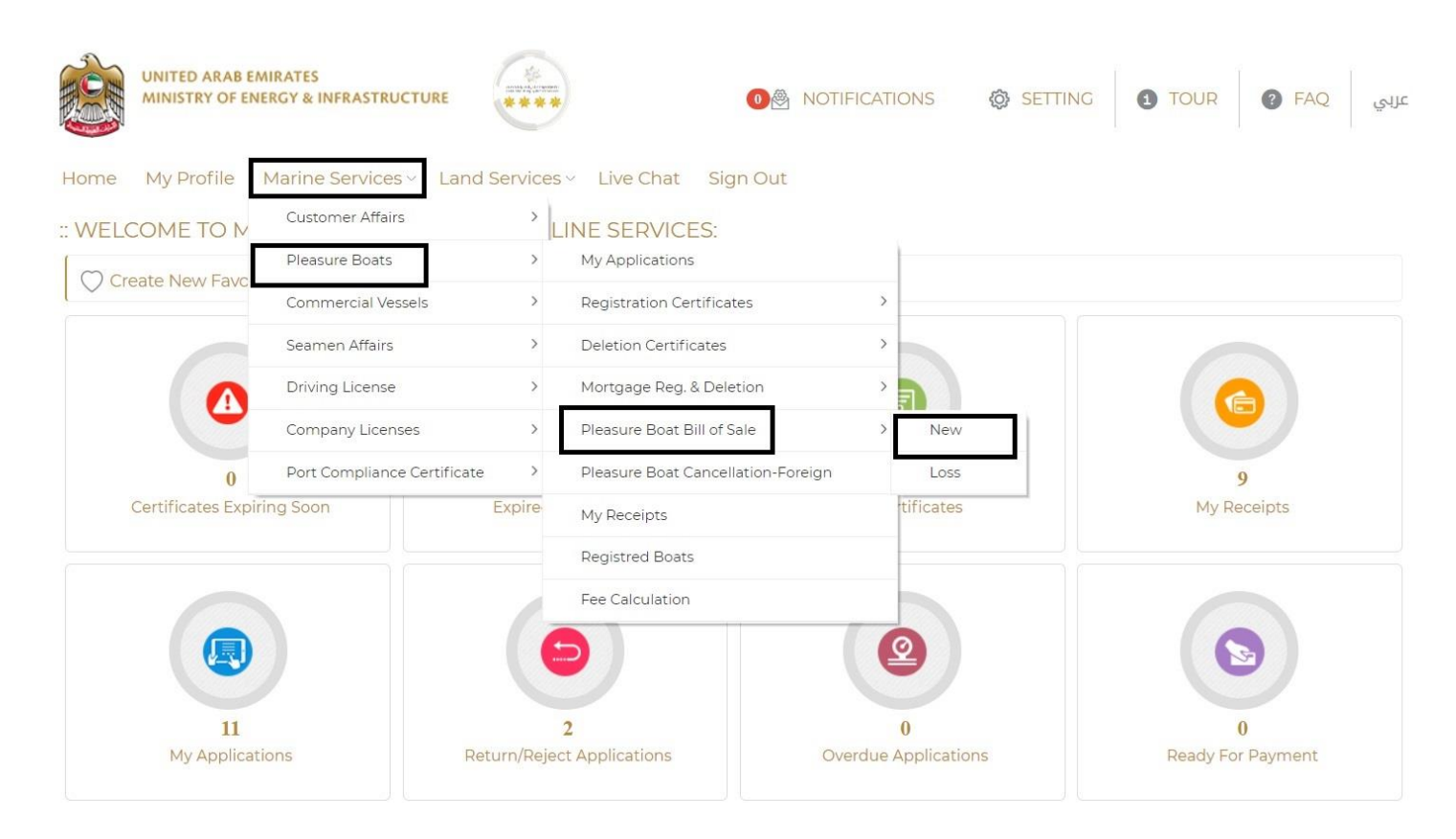

5. After accessing the service, the boat information owned by the holder of the Emirates ID will

appear. If there is no boat information, please enter the boat name and official number.

| Inter boat name and official r | number to find your boat: |                  |                  |        |        |
|--------------------------------|---------------------------|------------------|------------------|--------|--------|
| Official No                    |                           |                  |                  |        |        |
| Boat Name English              |                           |                  | Boat Name Arabic |        |        |
| Search                         |                           |                  |                  |        |        |
| Search Result:1                |                           |                  |                  |        |        |
|                                |                           | D 10(D 1)        | Owner Type       | Status | Action |
| Boat Name English              | Official Number           | Port Of Registry | Owner Type       | Status | Action |

6. Please select the registration center and specify the appropriate signature type and the

### required certificate type.

| BASIC DETAILS* ENGINE    | E PARTICULARS * SHIPS DET | AILS COMPLETED APPLICATION |               |
|--------------------------|---------------------------|----------------------------|---------------|
| Type Of Vessel           | Pleasure Bo               | at Official Number         |               |
| Boat Name English        |                           | Boat Name Arabic           |               |
| Port Of Registry         | Sharjah                   | Vessel Type                | Pleasure Boat |
| Nationality              | United Arab               | Emirates Ship Flag         | UAE           |
| Owner Type               | National                  | No. of Passenger           | 12            |
| Previous Name            |                           | Previous Port Of Regis     | أبوظبي stry   |
| Previous Official Number |                           | Previous Date Of Regi      | stry 5/9/2017 |
| Hull Identifiaction No   |                           | Hull Color                 | White         |
| Manufacturer             |                           | IMO No.                    |               |
| Insurance Start Date     |                           | Insurance End Date         |               |

| Sign Use UAE PASS     |  |  |
|-----------------------|--|--|
| Manual Sign           |  |  |
| Type of certificate   |  |  |
| O Concession Contract |  |  |
| Contract of sale      |  |  |

# 8. Fill in the required information in all fields.

| Application No                   |                                   |                   | Application Date     |                               |              |                   |  |  |
|----------------------------------|-----------------------------------|-------------------|----------------------|-------------------------------|--------------|-------------------|--|--|
| Application Type                 | ransfer ownership of pleasure bor | at (22)           |                      |                               |              |                   |  |  |
| Status                           | Starting new Application          |                   |                      |                               |              |                   |  |  |
|                                  | otarting for rippiloutor          |                   |                      |                               |              |                   |  |  |
| Required Documents to co         | mplete this application:          |                   |                      |                               |              | *                 |  |  |
| Document Name                    |                                   |                   | Origin               | nal / Copy                    | Attach docu  | ments             |  |  |
| Copy of Registration Card        |                                   |                   | Сору                 |                               | Required     |                   |  |  |
| Passport copy & residency Vis    | a for both seller and buyer       |                   | Сору                 |                               | Optional     |                   |  |  |
| National ID (2 sides) for both s | eller and buyer                   |                   | Сору                 |                               | Required     |                   |  |  |
| Radio deletion for more than     | 35 ft                             |                   | Сору                 |                               | Optional     |                   |  |  |
| Clearance from the respective    | Emirates Coast Guard              |                   | Сору                 |                               | Optional     |                   |  |  |
| BILL OF SALE SHIP DE             | TAILS                             |                   |                      |                               |              | ~                 |  |  |
| BILL OF SALE DETAILS             |                                   |                   |                      |                               |              | ~                 |  |  |
| Witness Name                     |                                   |                   | Sale Date            |                               |              |                   |  |  |
|                                  |                                   |                   | Sale Date            | 10                            |              |                   |  |  |
|                                  |                                   |                   |                      |                               |              |                   |  |  |
| Engines Included                 |                                   |                   |                      |                               |              |                   |  |  |
| Save Cle                         | ar                                |                   |                      |                               |              |                   |  |  |
|                                  |                                   |                   |                      |                               |              |                   |  |  |
| BILL OF SALE SELLER              | DETAILS                           |                   |                      |                               |              | ~                 |  |  |
|                                  |                                   |                   |                      |                               |              |                   |  |  |
| Total Sold shares:0Total pu      | rchased shares:0                  |                   |                      |                               |              |                   |  |  |
| SELECT SELLER FROM               | OWNERS LIST                       |                   |                      |                               |              |                   |  |  |
| English Name                     | Arabic Name                       | National Id       | Nationality          | Mobile No.                    | Company Name | Ownership Share % |  |  |
|                                  |                                   | 0                 | United Arab Emirates |                               |              | 100               |  |  |
| English Name                     |                                   |                   | Arabic Name          |                               |              |                   |  |  |
|                                  |                                   |                   |                      |                               |              |                   |  |  |
|                                  |                                   |                   |                      |                               |              |                   |  |  |
| Current Share                    | New Share After                   | Sale              | Amount               | Amount * Emirates National ID |              |                   |  |  |
| 100                              | 0                                 |                   |                      | (0 = 'As Agree                | d') O        |                   |  |  |
| Mobile No.                       |                                   |                   | Email                |                               |              |                   |  |  |
|                                  |                                   | (ex:9715XXXXXXXX) | * 0                  |                               |              | *                 |  |  |
|                                  |                                   |                   |                      |                               |              |                   |  |  |
| Save Cle                         | ear                               |                   |                      |                               |              |                   |  |  |
| SELLER DETAILS                   |                                   |                   |                      |                               |              |                   |  |  |

OWNERS SUMMARY AFTER SALE

# Ministry of Energy and Infrastructure

| Buyer Type               |                                                                                                    |       |                      |    |                      |          |
|--------------------------|----------------------------------------------------------------------------------------------------|-------|----------------------|----|----------------------|----------|
| O Current Owner   N      | lew Buyer                                                                                                    |       |                      |    |                      |          |
| Search Buyers from Da    | itabase                                                                                                    |       |                      |    |                      | ~        |
| Owner Type               | <ul> <li>Registered Company in the system</li> <li>Person already registered in the system</li> <li>New Person not registered in the system</li> </ul> |       |                      |    |                      |          |
| Name Arabic              |                                                                                                    |       | Name English         |    |                      |          |
|                          |                                                                                                    | •     |                      |    |                      | •        |
| Nationality              |                                                                                                    |       | Address              |    |                      |          |
| Please Select            | ~                                                                                                    |       |                      |    |                      |          |
| Gender                   |                                                                                                    |       | Mobile No            |    |                      | /_       |
| Male     Female          |                                                                                                    |       |                      |    | (ex:9715X00000       | x) •     |
| Tel No.                  |                                                                                                    |       | Fax No.              |    |                      |          |
|                          |                                                                                                    | ]     |                      |    |                      |          |
| P.O.Box                  |                                                                                                    |       | Email                |    |                      |          |
|                          |                                                                                                    | J     |                      |    |                      | •        |
| Emirates National ID     |                                                                                                    |       |                      |    |                      |          |
|                          |                                                                                                    |       |                      |    |                      |          |
| Passport No.             |                                                                                                    |       | Passport Issue Date  | 00 | Passport Expiry Date |          |
| Vice No.                 |                                                                                                    | J     | Vice Every Date      |    |                      | <u>,</u> |
|                          |                                                                                                    | 1     |                      |    |                      | 1000     |
| Company Name             |                                                                                                    |       | Occupation           |    |                      |          |
|                          |                                                                                                    | ]     | Please Select        |    |                      | ~        |
| Area                     |                                                                                                    |       | City                 |    |                      |          |
| Abu Dhabi                | ~                                                                                                    | •     |                      |    |                      | •        |
| Current Share            |                                                                                                    | _     | New Share After Sale |    |                      |          |
| 0                        |                                                                                                    | ]•    | 1                    |    |                      | %*       |
| Amount                   |                                                                                                    |       |                      |    |                      |          |
|                          |                                                                                                    |       |                      |    |                      |          |
| Do you want to authorize | e another person to sign this transaction on your app                                                                                                  | licat | ion?                 |    |                      |          |
|                          |                                                                                                    |       |                      |    |                      |          |
| Save Clea                | r Read EIDA Card                                                                                                    |       |                      |    |                      |          |

## 9. Please attach the required documents to complete the application and submit the request.

| BILL    | OF SALE ATTACHMENTS DETAILS*                                |                 |                       |                                   |                | ``         |
|---------|-------------------------------------------------------------|-----------------|-----------------------|-----------------------------------|----------------|------------|
| You car | n upload your attachment from previously submitted main (ne | w,renew) applic | ation's, for this fea | iture choose 🕒 this button from t | he below table |            |
| #       | Document Name                                               | Req*            | Count                 | # Attachment Name                 | SRNo           |            |
| 1       | Copy of Registration Card                                   | Yes             | 0                     | No Attachment Added               |                | ⊕ <b>!</b> |
| 2       | National ID (2 sides) for both seller and buyer             | Yes             | 0                     | No Attachment Added               |                | ⊕ <b>⊑</b> |
| 3       | Radio deletion for more than 35 ft                          | No              | 0                     | No Attachment Added               |                | <b>⊕ ⊑</b> |
| 4       | Clearance from the respective Emirates Coast Guard          | No              | 0                     | No Attachment Added               |                | ⊕ <b>⊑</b> |
| 5       | Passport copy & residency Visa for both seller and buyer    | No              | 0                     | No Attachment Added               |                | ⊕ <b>±</b> |

10. After the application is approved by the ministry, you will receive the certificate automatically

via email.

- Example of the certificate template

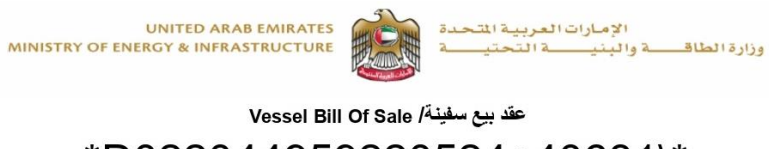

|                                         | * 2002                         | <u>n//a5a2</u>                          | 20521.                          | <u>+10621</u>                     | /*                                     |                                                           |
|-----------------------------------------|--------------------------------|-----------------------------------------|---------------------------------|-----------------------------------|----------------------------------------|-----------------------------------------------------------|
| Official No                             | :                              |                                         |                                 |                                   | :                                      | الرقم الرسمي                                              |
| Vessel Name                             | : Pleas                        | ure Boat                                |                                 |                                   | :                                      | اسم السفينة                                               |
| Vessel Type                             | : Pleas                        | ure Boat                                |                                 | قارب نزهة                         | :                                      | نوع السفينة                                               |
| Call Sign                               | :                              |                                         |                                 |                                   | :                                      | علامة النداء                                              |
| Port of registry                        | : Sh                           | arjah                                   |                                 | ميناء الشارقة                     | :                                      | ميناء التسجيل                                             |
| Year                                    | : 08/0                         | 9/2018                                  |                                 | 08/09/2018                        | :                                      | سنة التسجيل                                               |
| Length over all                         | . Meter 3.27                   | ula ten t.Lu                            |                                 | . 0.50                            |                                        | 5 101 51 -11                                              |
| Bridth Molded                           |                                | العون الكلي :                           | Grossionage                     | •                                 | ······································ | الحمونة التلية                                            |
| Dipth Molded                            | Motor 1.10                     | قصر عدى :                               | NetTonage                       | :0.35                             | :                                      | الحمولة الإضافية                                          |
|                                         | · Weter 1.10                   | ••••                                    |                                 |                                   |                                        |                                                           |
| In addition to what                     | is mentioned in the certific   | ate of registry, I/ we the un           | ndersigned seller/s<br>ین ادناه | بنة:أقر انا / نحن الموقع / الموقع | يل في شهادة تسجيل السف                 | لأا بالضافة الي مائكر بالتفص                              |
|                                         |                                |                                         | 1                               |                                   |                                        |                                                           |
| mohamad                                 |                                |                                         |                                 |                                   |                                        | کېد                                                       |
|                                         |                                |                                         |                                 |                                   |                                        |                                                           |
| ereby acknowledge                       | e the receipt of As Agreed b   | y the said (buyer/s)                    |                                 |                                   |                                        |                                                           |
|                                         |                                |                                         | المشتريين                       | ة المذكورة اعله الي المشتري / ا   | ت لي / لذا نظير بيع السفينا            | أن مبلغ حسب التفاق قد دفعنا                               |
| mohamad                                 |                                |                                         |                                 |                                   |                                        | الشاري                                                    |
|                                         |                                |                                         |                                 |                                   |                                        |                                                           |
| and transfer<br>Eurther, I / We /seller | 100 % in the vess              | el including its life boats and         | all other particulars.          | le clare that the                 |                                        |                                                           |
| vessel is free from an                  | nv morgage or other legal encu | mbrances.                               | يع الملحقات الأخرى للسفينة.     | ن قوارب النجاة و منحقاتها و جه    | س هذه السفينة بما فيها مر              | 100 % من حصه                                              |
|                                         | المالية في المر                | المثقير / المثقيدة ، كولتما - وألو      | المذكرة والمحالي المحالي المراج | التلاام لاحة تحمل الشنة ا         |                                        | م جار الله الله الله الله الله الله الله                  |
| 2 month o                               | of May                         | year of 2024                            |                                 |                                   | دون ذلك.<br>دون ذلك.                   | و ح <u>و</u> ما ريس بيني ريب<br>أو قيود قانونية أخري تحول |
|                                         |                                | 2024 ā                                  | ماي من سذ                       | من شهر                            | 22                                     | مدق علي البيع في اليوم                                    |
|                                         | -                              | 20000024004                             |                                 |                                   |                                        |                                                           |
| 11. 3.81                                | Receipt No.                    | : 30000034221                           | 4                               | رقمم الإيصمال :                   |                                        |                                                           |
|                                         | Receipt Date                   | : 22/05/2024                            |                                 | تساريسخ الإيصسال :                | _                                      |                                                           |
| OF ENERGY& IN                           | FR.                            | pr et 🚅 - sta-stationerse               | 2000 100 8-                     |                                   |                                        |                                                           |
|                                         |                                | م إنشاؤها رقميا<br>This could be a firm | هذه الشهادة تد<br>منابعة منابعة |                                   |                                        |                                                           |
|                                         |                                | i his certhicate is c                   | nguany generated                |                                   | 242                                    |                                                           |
| Powered by U                            | IAE PASS                       |                                         |                                 |                                   | a a                                    |                                                           |

Page 1 of 2

- × نبـــض المتعامــــل CUSTOMER PULSE نبـــض المتعامــــل CUSTOMER PULSE † ⊕ English ~ 🕇 🌐 English 🗠 **Customer Pulse Survey Customer Pulse Survey** Overall, how satisfied are you about the service? \* Based on your experience in getting the service. To what extent do you agree on the following statements? Extremely Dissatisfied Extremely Satisfied Extremely Disagree Disagree Disagree Neutral Agree Agree Agree Agree Jur Availability & accuracy of Service information Ease of Service accessibility in the Smart Application Ease & Simplicity of Service Application Steps نبـــض المتعامــ CUSTOMER PULSE Ease and Variety of payment 🕇 🔀 English 🗸 options Customer Pulse Survey Possibility of Service Status Tracking Is there anything else you would like to share with us? Service Completion time was reasonable & within my expectations Smart Application efficiency (no delays or errors in app) Availability of Online Support Kindly provide your mobile number or Email for follow up Previous Next Previous Submit Ju v
- 11. Fill in the satisfaction survey about the eService, when the following pop-up shows up: